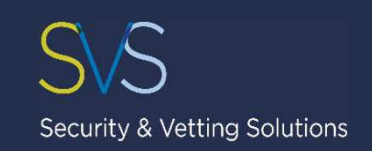

### Basic DBS Platform Administrator User Guide

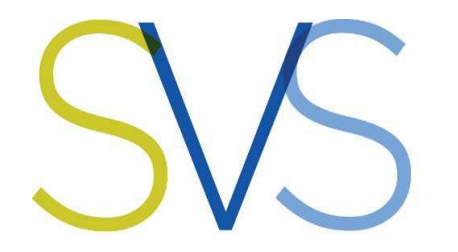

### Security & Vetting Solutions Screening Simplified

14A Humphrey Farms, Hazeley Poad, Twyford, Winchester, Hampshire, SO21 1QA, UK Website: www.security-vetting.co.uk Email: enguiries@security-vetting.co.uk Telephone: +44 (0) 1962 600 110

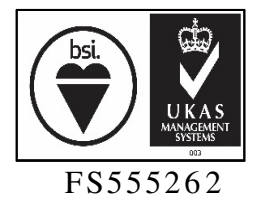

© Copyright - Security & Vetting Solutions Ltd – Not to be copied / distributed / networked. DBS Administrator User Guide V1 June 2018

#### DBS Application Process Flow

SS

Security & Vetting Solutions

Processing Completion Initiation Phase 2 Phase 3 Phase 1 The Client provides the The Client link to the The Client accesses the applicant for accesses the application them to disclosure via the input their result via password details onto the password protected the protected link on the platform. link via email. email. Л Security & The Client verifies the Vetting The The Client Once the information Solutions application receives an result is submitted The Client set up an form is email available, the including the submits the account for fully confirming the Client will the Client application identity & proof application complete receive a of address to the DBS. on the and has been confirmation documentation Basic DBS submitted. added to the email. the applicant online system. has provided. platform. The Client The Client The Client accesses the inputs the accesses the disclosure applicant's application details on via their DBS result via their **DBS** online applicants online behalf. account account dashboard. dashboard.

#### How to log in to your DBS profile?

To log in to your SVS DBS platform please follow the link below:

- <u>https://www.security-</u> vetting.co.uk/wp/wp-login.php
- PLEASE USE A PC AND GOOGLE CHROME ONLY.
- Enter your email address or username along with the password.
- The password can be changed in your profile once you have logged in.
- There are 2 levels of roles available:
  - Level 1 will have the ability to send application links, view/edit application before submitting them and submit them.
  - Level 2 will include everything within Level 1 can but you will also be able to view results and print certificates.
- Please contact SVS to add or remove a user or change the level of an existing user.

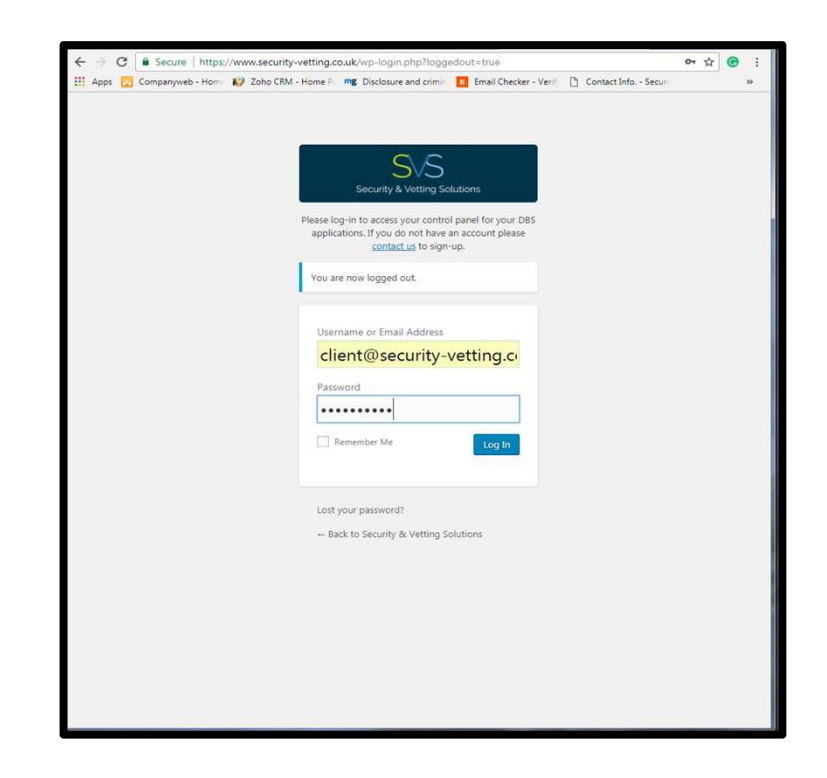

SIC

Security & Vetting Solutions

#### Your account

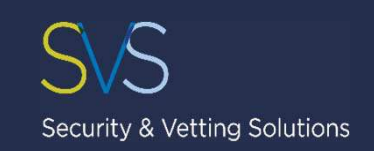

| 🔞 者 Security & Vett                                       | ing Solutions                                                        |                       |         |           | Howdy, Example Client 📗 |
|-----------------------------------------------------------|----------------------------------------------------------------------|-----------------------|---------|-----------|-------------------------|
| Dashboard                                                 | Dashboard                                                            |                       |         |           |                         |
| Total DBS Control Dashboard Applications Application Link | 0                                                                    | 0                     |         | 0         | 0                       |
| Profile<br>Collapse menu                                  | New                                                                  | In Progress           |         | Completed | Archived                |
|                                                           | Recent Applications<br>Submitted<br>There have not been any applicat | Forename<br>tions yet | Surname | DOB       | Status<br>View More     |
|                                                           |                                                                      |                       |         |           |                         |
|                                                           |                                                                      |                       |         |           |                         |

| 者 Security & Vettir | ng Solutions             |                         |              |                         | Howdy, Example Client 🧮 |
|---------------------|--------------------------|-------------------------|--------------|-------------------------|-------------------------|
| Dashboard           | Profile                  |                         |              |                         | Help *                  |
| Profile             | Personal Options         |                         |              |                         |                         |
| Collapse menu       | Admin Color Scheme       | O Default               | C Light      | O Blue                  | Coffee                  |
|                     |                          | C Ectoplasm             | O Midnight   | O Ocean                 | O Sunrise               |
|                     | Toolbar                  | I Show Toolbar when     | viewing site |                         |                         |
|                     | Name                     |                         |              |                         |                         |
|                     | Username                 | Example Client          |              | Usernames cannot be cha | nged.                   |
|                     | First Name               | Example                 |              |                         |                         |
|                     | Last Name                | Client                  |              |                         |                         |
|                     | Nickname (required)      | Example Client          |              |                         |                         |
|                     | Display name publicly as | Example Client          | •            |                         |                         |
|                     | Contact Info             |                         |              |                         |                         |
|                     | Email (required)         | client@security-vetting | .co.uk       |                         |                         |
|                     | Website                  |                         |              |                         |                         |

- This is the homepage for our system.
- You can manage and customise your profile:
  - Add additional information, such as website, social network links and even a picture.
  - Choose a bespoke colour scheme.
  - Generate a new password.

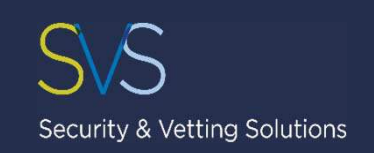

#### How do I start the process?

| 🚯 者 Security & Vetti                                                | ing Solutions                                                                | Howdy, Example Client 🔟 |
|---------------------------------------------------------------------|------------------------------------------------------------------------------|-------------------------|
| 2 Dashboard                                                         | Application Link                                                             |                         |
| DBS     Dashboard     Applications     Application Link     Profile | URL<br>https://www.security-vetting.co.uk/demo-submission-page/?ref=Test-    |                         |
| <ul> <li>Collapse menu</li> </ul>                                   | EMAII Application LINK<br>Recipient Name<br>Client Example                   |                         |
|                                                                     | Recipient Email client.example@security-vetting.co.uk Email Application Link |                         |
|                                                                     |                                                                              |                         |

- In order to request checks on a new applicant simply select "Application Link" on the left-hand side. (circled in red on the picture)
- There are 2 methods for adding new applicants:
  - 1. You can provide the link to your applicant for them to input their details onto the platform.
  - 2. You can input the applicant details on their behalf.
- If you provide the applicant's name and email address, the system will send them an email issuing them with the link to input their details onto the DBS platform. (circled in green on the picture)

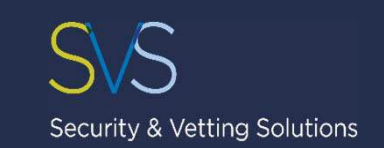

#### How do I complete an application?

|                |                  |                 |                            |                                                                                                    |          | Contraction of the local division of the local division of the loc |                                         | Contraction of the local division of the local division of the loc | and the second second second second |                                    | A CONTRACTOR OF THE OWNER OF THE OWNER OWNER OF THE OWNER OF THE OWNER OWNER OWNER OWNER OWNER OWNER OWNER OWNER OWNER OWNER OWNER OWNER OWNER OWNER OWNER |
|----------------|------------------|-----------------|----------------------------|----------------------------------------------------------------------------------------------------|----------|----------------------------------------------------------------------------------------------------|-----------------------------------------|----------------------------------------------------------------------------------------------------|-------------------------------------|------------------------------------|----------------------------------------------------------------------------------------------------|
| Nama 🔿         | Demonal Datalla  | Current Androne | Dart Addresses             | Other Information                                                                                                | Submit 0 | Name 🥥                                                                                                    | Personal Details 1                      | Current Address                                                                                                    | Past Addresses 0                    | Other information ①                | Submit 🖲                                                                                                    |
| Name 🤡         | Personal Details | Current Address | Past Addresses             | Other Information                                                                                                | Submit U | Date of Birth                                                                                                    |                                         |                                                                                                    | Passport Details Available          | 2                                  |                                                                                                    |
| Title          |                  |                 | Other Namer Licert?        |                                                                                                    |          | 01/01/2000                                                                                                    |                                         |                                                                                                    | Yes                                 |                                    |                                                                                                    |
| Mr             |                  |                 | Please state all names use | ed                                                                                                    |          | Birth Town                                                                                                    |                                         |                                                                                                    | Passport Number                     |                                    |                                                                                                    |
| .1411          |                  |                 | Yes                        |                                                                                                    |          | Any Town                                                                                                    |                                         |                                                                                                    | 12365478                            |                                    |                                                                                                    |
| Forename       |                  |                 |                            |                                                                                                    |          | Birth Country                                                                                                    |                                         |                                                                                                    | Passoort Country issue              |                                    |                                                                                                    |
| Example        |                  |                 | Other Forename Remove      |                                                                                                    |          | United Kingds                                                                                                    | am.                                     |                                                                                                    | United Kingdom                      |                                    |                                                                                                    |
| Middle Names   |                  |                 | Example                    |                                                                                                    |          | Conder                                                                                                    |                                         |                                                                                                    |                                     |                                    |                                                                                                    |
| Example        |                  |                 | Other Middle Names         |                                                                                                    |          | Malo                                                                                                    |                                         |                                                                                                    |                                     |                                    |                                                                                                    |
| Example        |                  |                 | Example                    |                                                                                                    |          | 1.10030                                                                                                    |                                         |                                                                                                    | UK Driving License Detail           | Available?                         |                                                                                                    |
| Present Surnam | e                |                 | Other Sumame               |                                                                                                    |          |                                                                                                    |                                         |                                                                                                    | Please note the DBS only            | alidates UK driving licenses. If j | you do not have a U                                                                                                    |
| Example        |                  |                 | Example                    |                                                                                                    |          | Email Address                                                                                                    |                                         |                                                                                                    | No                                  | at the                             |                                                                                                    |
|                |                  |                 |                            |                                                                                                    |          | The email addre                                                                                                    | ess provided will be used for t         | he purpose of confirming your                                                                                                    |                                     |                                    |                                                                                                    |
|                |                  |                 | Used From                  |                                                                                                    |          | appucation has                                                                                                    | Deen suomittea<br>Rescuthuvetting og uk |                                                                                                    | NI Number Available?                |                                    |                                                                                                    |
|                |                  |                 | 01/01/2000                 |                                                                                                    |          | Circle Contribution                                                                                                    | Resoranty remain com                    |                                                                                                    | IND.                                |                                    |                                                                                                    |
|                |                  |                 | Used To                    |                                                                                                    |          | Contact Number                                                                                                    | 17                                      |                                                                                                    | DBS Profile Number Avail            | ble?                               |                                                                                                    |
|                |                  |                 |                            |                                                                                                    |          | +441234 567 1                                                                                                    | 390                                     |                                                                                                    | No                                  |                                    |                                                                                                    |
|                |                  |                 |                            | and the second second second second second second second second second second second second second second second |          | Mobile Number                                                                                                    |                                         |                                                                                                    |                                     |                                    |                                                                                                    |
|                |                  |                 | Other Names Used to is a   | required tield                                                                                                   |          | +441234 567 1                                                                                                    | 890                                     |                                                                                                    |                                     |                                    |                                                                                                    |
| _              |                  |                 | Add Other Name             |                                                                                                    |          |                                                                                                    |                                         |                                                                                                    |                                     |                                    |                                                                                                    |
| Next           |                  |                 |                            |                                                                                                    |          | Next                                                                                                    |                                         |                                                                                                    |                                     |                                    |                                                                                                    |
|                |                  |                 |                            |                                                                                                    |          |                                                                                                    |                                         |                                                                                                    |                                     |                                    |                                                                                                    |

- Please enter all personal information including any middle names and any previous names used.
- Not completed mandatory fields and pages will be highlighted red.
  - In order to return to a previous page please select the relevant page to return to. (circled in green on the picture)

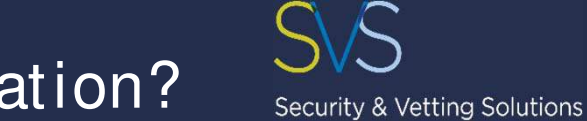

#### How do I complete an application?

| Name 🥥 🛛 Per         | rsonal Details 🥹 | Current Address 🕕 | Past Addresses 🌗 | Other information 🕚 | Submit 🕚 |
|----------------------|------------------|-------------------|------------------|---------------------|----------|
| Address Line 1       |                  |                   |                  |                     |          |
| Unit 14A Humphrey Fa | irms             |                   |                  |                     |          |
| Address Line 2       |                  |                   |                  |                     |          |
| Hazeley Road         |                  |                   |                  |                     |          |
| Town                 |                  |                   |                  |                     |          |
| Twyford Winchester   |                  |                   |                  |                     |          |
| County               |                  |                   |                  |                     |          |
| Hampshire            |                  |                   |                  |                     |          |
| Postcode             |                  |                   |                  |                     |          |
| S021 1QA             |                  |                   |                  |                     |          |
| Country              |                  |                   |                  |                     |          |
| United Kingdom       |                  |                   |                  |                     |          |
| Resident Since       |                  |                   |                  |                     |          |
| 01/01/2005           |                  |                   |                  |                     |          |

| Name 🛛                                 | Personal Details 🥥                                           | Current Address 🥥 | Past Addresses 🤗 | Other Information | Submit 💿 |
|----------------------------------------|--------------------------------------------------------------|-------------------|------------------|-------------------|----------|
| Previous s years<br>A full s years add | address history available?<br>dress history must be provided | for a valid check |                  |                   |          |
| Yes                                    |                                                              |                   |                  |                   |          |
| Address Line 1 Te                      | emaye                                                        |                   |                  |                   |          |
| Unit 14A Humpl                         | trey Farms                                                   |                   |                  |                   |          |
| Address Line 2                         |                                                              |                   |                  |                   |          |
| Hazeley Road                           |                                                              |                   |                  |                   |          |
| Town                                   |                                                              |                   |                  |                   |          |
| Twyford Winche                         | rster                                                        |                   |                  |                   |          |
| County                                 |                                                              |                   |                  |                   |          |
| Hampshire                              |                                                              |                   |                  |                   |          |
| Postcode                               |                                                              |                   |                  |                   |          |
| 8021 1QA                               |                                                              |                   |                  |                   |          |
| Country                                |                                                              |                   |                  |                   |          |
| United Kingdor                         | 16                                                           |                   |                  |                   |          |
| Date From                              |                                                              |                   |                  |                   |          |
| 01/01/2000                             |                                                              |                   |                  |                   |          |
| Date To                                |                                                              |                   |                  |                   |          |
| 01/01/2001                             |                                                              |                   |                  |                   |          |
| Add Previous Ad                        | ddress                                                       |                   |                  |                   |          |
| Next                                   |                                                              |                   |                  |                   |          |
|                                        |                                                              |                   |                  |                   |          |

- Please enter the last 5 years of the address history.
  - Please do include any address outside the UK including the postal/zip code.
  - Please do include start and end dates for each address in a DD/ MM/ YYYY format.

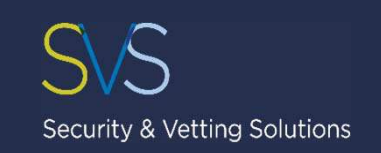

#### How do I complete an application?

| Purpose of Check                                                      | Receive Paper Certificate?  |
|-----------------------------------------------------------------------|-----------------------------|
| Employment                                                            | Yes                         |
| Employment Sector                                                     | Receive at Current Address? |
| Law Enforcement and Security                                          | Yes                         |
| Position Applied For                                                  | Is consent provided to RO?  |
| Security Engineer                                                     | Yes                         |
| Name of Employer                                                      |                             |
| Example Client Ltd                                                    |                             |
|                                                                       | Identify Verified?          |
|                                                                       | Yes                         |
| Do you have any Unspent Convictions?                                  | Evidence Checked By         |
| be found at www.gov.uk/government/publications/dbs-filtering-guidance | HR Manager                  |
| No                                                                    |                             |

- In order for the original DBS certificate to be sent to the applicant's home address, please select 'Yes' in the relevant fields. (circled in green on the picture)
- You will be able to amend the original certificate delivery address via the admin page.
- This will be explained in more detail on the pages following.
- PLEASE NOTE THAT THE ORIGINAL DBS CERTIFICATE WILL NOT BE SENT IF YOU SELECT 'NO' IN THE 'RECEIVE PAPER CERTIFICATE' .
- RO Responsible Organisation. Security & Vetting Solution are a Responsible Origination of the DBS

# How do I know when an application has been submitted?

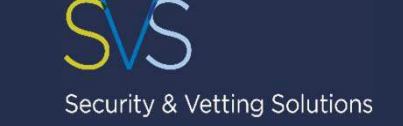

| 🚳 Dashboard                                        | Dashboard                          |          |         |                   | 3.6    |                |
|----------------------------------------------------|------------------------------------|----------|---------|-------------------|--------|----------------|
| Dashboard<br>Applications<br>Application Link      | 1                                  | 0        |         | 0                 |        | 0              |
| <ul> <li>Profile</li> <li>Collapse menu</li> </ul> | New<br>View<br>Recent Applications | In Prog  | ress    | Completed<br>View | Ar     | chived<br>View |
|                                                    | Submitted                          | Forename | Surname | DOB               | Status |                |
|                                                    | 28/03/18 10:28                     | Example  | Example | 2000-01-01        | New    | View           |
|                                                    |                                    |          |         |                   |        | View More      |

- Whenever applicant details have been input onto the platform, you will be notified by email that this has been done.
- Alternatively, you can access the application via the dashboard. Recently submitted applications will appear under 'New'.
- Once the applicant details have been entered, you can verify the information submitted by the applicant against the documents they have provided.

## How do I change the certificate delivery address?

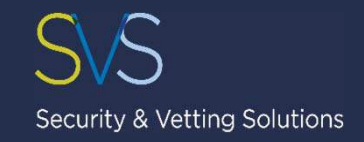

- In order to redirect the original certificate please select 'No' in the 'Receive at Current Address' field. (circled in green on the picture)
- Please enter your name, the company name and the relevant company address.
- Please note:
  - The 'Recipient Name' may only be a Level 2 user previously agreed with SVS
  - Please enter the company address using CAPITAL LETTERS ONLY.

| invition whichester                   | Receive at Current Address? |   |
|---------------------------------------|-----------------------------|---|
| County                                | No                          |   |
| Hampshire                             |                             | - |
| Postcode                              | Example Example             |   |
| S021 1QA                              |                             |   |
| Country                               | Example Client              |   |
| United Kingdom                        | •                           |   |
| Date From                             | Address Line 1              |   |
| 01/01/2000                            |                             |   |
| Date To                               | Address Line 2              |   |
| 01/01/2001                            | ANT DUSINESS PARK           |   |
| Add Deminus Addrore                   | Town                        |   |
| Add Frevious Address                  | ANY TOWN                    |   |
| Email Address                         | County                      |   |
| client.example@security-vetting.co.uk | ANY COUNTY                  |   |
| Contact Number                        | Postcode                    |   |
| +441234 567 890                       | 5021 1QA                    |   |
|                                       | Country                     |   |
| Mobile Number                         | United Kingdom              | • |

#### How do I request a check?

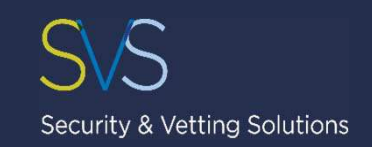

| view Application                                                     | Back                                                                  |                                                                                         |
|----------------------------------------------------------------------|-----------------------------------------------------------------------|-----------------------------------------------------------------------------------------|
| Client<br>Test Client Ltd<br>Application Date<br>28/03/2018 10:28:06 | Invoice Reference Update Invoice Reference                            | New<br>SUBMIT TO API<br>Awaiting Review                                                 |
| Last Activity was by Syst                                            | tem at <u>11/04/2018 14:55:02</u><br>b being 14 days after submission |                                                                                         |
| Title                                                                |                                                                       | Date of Birth                                                                           |
| Title<br>Mr                                                          | *                                                                     | Date of Birth                                                                           |
| View Full History Title Mr Forename Example                          |                                                                       | Date of Birth<br>01/01/2000<br>Birth Town                                               |
| Title<br>Mr<br>Forename<br>Example<br>Middle Names                   | •                                                                     | Date of Birth<br>01/01/2000<br>Birth Town<br>Example<br>Birth Country                   |
| Title Mr. Forename Example Middle Names                              | <b>,</b>                                                              | Date of Birth<br>01/01/2000<br>Birth Town<br>Example<br>Birth Country<br>United Kingdom |
| Title<br>Mr<br>Forename<br>Example<br>Middle Names                   | •                                                                     | Date of Birth 01/01/2000 Birth Town Example Birth Country United Kingdom  Gender        |

- Once you have verified the applicant's details, you can submit the application to the DBS by selecting the 'Submit to API' button.
- Please note that you cannot amend or remove the application once it has been submitted to the DBS.
- You will be able to submit the application up to 3 months after the details have been entered.
- After 3 months the application will be automatically removed from the system.

#### How can I view a result?

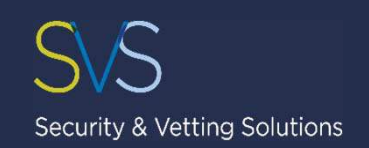

| 🕏 DBS                | WordPress 4.9.4 is available! Please update now. |                                     |
|----------------------|--------------------------------------------------|-------------------------------------|
| Dashboard<br>Clients | View Result Back                                 |                                     |
| Applications         | DBS Application Form Reference                   |                                     |
| Settings             | Disclosure Result                                | Certificate contains no information |
| 🖈 Posts              | Disclosure Type                                  | basic                               |
| 9) Media             | Disclosure Number                                |                                     |
| 📕 Pages              | Disclosure Issue Date                            | 27/03/2018                          |
| Formidable           | Applicant Forename                               |                                     |
| Comments             | Applicant Surname                                |                                     |
| 🖈 Testimonials       | Applicant Date of Birth                          |                                     |
| 🖈 Sector Support     | View Certificate                                 |                                     |
| * Screening services |                                                  |                                     |
| Appearance           |                                                  |                                     |
| 🖌 Plugins 👩          |                                                  |                                     |

- When a disclosure result is available, you will be notified by email.
- Alternatively, you may access the result by selecting the 'Completed' tab on the dashboard.
- You can view or download the electronic E-certificate by accessing the applicant's details.
- You will be able to view or download the certificate for 6 months after the result has been issued.
- After 6 months the application will be automatically removed from the system.

## What information does the E-certificate provide?

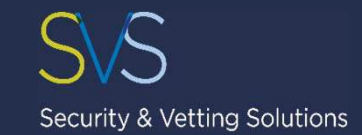

- The E-certificate will confirm whether the applicant has any unspent criminal record convictions.
- In order to view the exact details of the applicant's record you would need to evidence the original certificate.

|                                                                             | SVS                                                                                                    |
|-----------------------------------------------------------------------------|----------------------------------------------------------------------------------------------------|
|                                                                             | Security & Vetting Solutions                                                                                                    |
|                                                                             | Screening Simplified                                                                                                    |
|                                                                             | Disclosure & Barring Service (DBS)<br>E-Certificate<br>This document is strictly private and conditential                                                                                                    |
|                                                                             | DBS Application Form Reference<br>E1234567891                                                                                                    |
| Cert                                                                        | ficate contains no information or Please walt to view applicant certificate.                                                                                                    |
|                                                                             | Disclosure Type<br>Basic                                                                                                    |
|                                                                             | Disclosure Certifciate Number                                                                                                    |
|                                                                             | Disclosure Issue Date                                                                                                    |
|                                                                             | Applicant Name<br>Any Name / Other                                                                                                    |
|                                                                             | Applicant Date of Birth                                                                                                    |
| This E-Certifcla<br>criminal record<br>the Police Nati<br>subsequent upd    | e is warranted by Security & Vetting Solutions Ltd as correct in accordance with the information supplied by you for the purposes of<br>disclosure and the result of the disclosure issued to us by the Disclosure & Barring Service (DBS). The DBS have conducted a search<br>real Computer and have issued the disclosure result as stated, in accordance with the Rehabilitation of Offenders Act 1974 and an<br>te.                                                                                                    |
| We express no<br>omission that y<br>Regulations and<br>responsibility to    | ophism with regard to the content of the E-Continues or certificate sent directly to the candidate. We are not liable for any set of the discussion will be retrained in accordance with the Content Data Protection action of the relationship. A record of this discussion will be retrained in accordance with the Content Data Protection action a period of non more than 6 months after which time it will be subcontailably deleted. It is you use this discussion will be contained with your boundaries that the Content Data Protection action a period of non more than 6 months after which time it will be subcontailably deleted. It is you use this discussion will be contained with your boundary content and a duplicate disclosure cantor be tward. |
| The DBS Privacy                                                             | Policy for Applicants is published at: https://www.gov.uk/government/publications/dbs-privacy-policies-for-basic-checks                                                                                                    |
| General Data Pr<br>provisions of th<br>security-vetting<br>email governance | otection Regulation / Data Protection Act. The Information supplied to Security & Verting Solutions is confidential and processed with<br>legislation. It will only be used for the purposed which you have agreed. Our privacy and that protection policies are published<br>a co.uk. For any personal data processing query, subject access nequest, data correction request, withdrawal of consent request, pleas<br>edeocarity-retiring co.uk                                                                                                    |
| Compa<br>All b                                                              | Page1 ef 1<br>ny Registration No 5351556. Registered office: Ridge House, Colden Common, 50211UX. Vat Registration No 68 855 9957 52.<br>saines activities are undertaken on our standard terms & Conditions, a copy of which is available at security-wetting co.uk.                                                                                                    |

#### How do I manage applications?

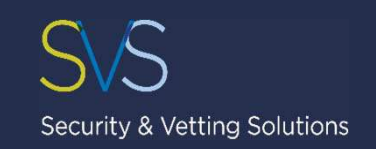

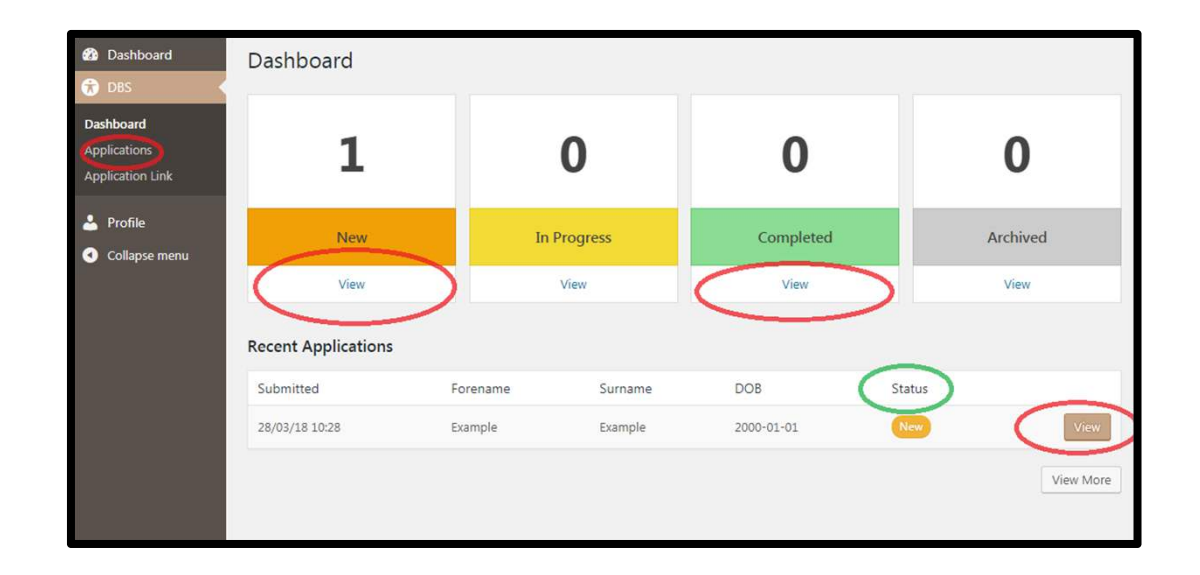

- You can view, edit, submit, view the progress or view results of your applications via the dashboard.
- After 6 months from the result issue date, all applications will be given an 'archived' status with the record of application saved.